## Programm starten und einrichten

Starten Sie nun über die Windows Startleiste oder das entsprechende Symbol auf Ihrem Desktop das Programm **Outlook 2019.** 

Zum Hinzufügen/Einrichten eines E-Mail-Kontos klicken Sie bitte in der Registerkarte "**Datei**" auf "**Informationen"** und anschließend auf **"Konto hinzufügen".** 

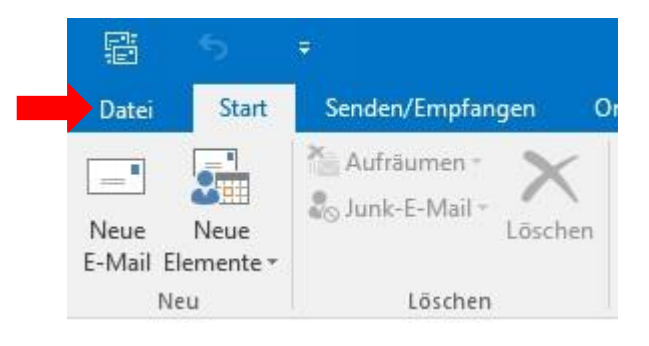

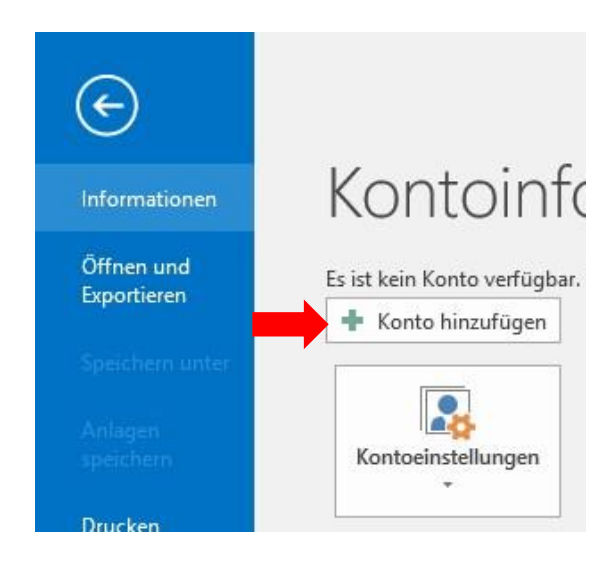

## Programm starten und einrichten

Geben Sie Ihre E-Mail-Adresse (ihrname@netcompany.at) ein und klicken Sie auf **"Erweiterte Optionen"**. Markieren Sie hier bitte die Option **"Ich möchte mein Konto manuell einrichten"** und anschließend klicken Sie auf **"Verbinden"**.

Im nächsten Schritt wählen Sie **"POP"** oder **"IMAP"** aus.

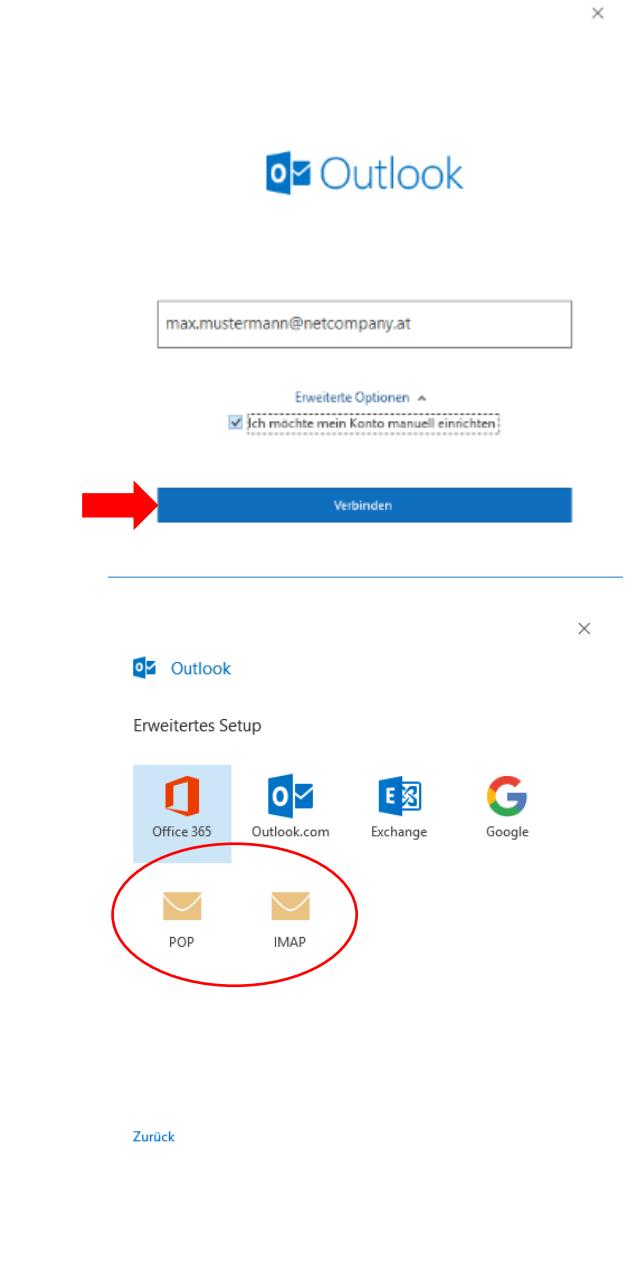

## E-Mail-Adresse einrichten IMAP

Hier geben Sie bitte Ihr Kennwort ein und anschließend klicken Sie auf **"Verbinden"** 

Eingehende E-Mail **IMAP:** Server: mail.netcompany.net Port: 993 Verschlüsselungsmethode: SSL/TLS

Ausgehende E-Mail: Server: mail.netcompany.net Port: 465 Verschlüsselungsmethode: SSL/TLS

| IN<br>ma | 1AP-Kontoeinstellun<br>ax.mustermann@netcom  | gen<br>pany.at     | (Nicht Sie?)        |
|----------|----------------------------------------------|--------------------|---------------------|
| Ke       | nnwort                                       |                    | <u>^</u>            |
|          |                                              |                    |                     |
|          |                                              |                    |                     |
|          |                                              |                    |                     |
| Zu       | rück                                         |                    | Verbinden           |
| IM/      | AP-Kontoeinstellun                           | gen                |                     |
| max      | .mustermann@netcom                           | pany.at            | (Nicht Sie?)        |
| Eing     | gehende E-Mail<br>ver mail.netcompany.a      | t                  | Port 993            |
| Vers     | schlüsselungsmethode                         | SSL/TLS 🔻          |                     |
|          | Anmeldung mithilfe der<br>(SPA) erforderlich | gesicherten Kennwo | rtauthentifizierung |
| Aus      | gehende E-Mail                               |                    |                     |
| Sen      | ver mail.netcompany.a                        | t                  | Port 465            |
| Vers     | schlüsselungsmethode                         | SSL/TLS 🔻          |                     |
|          | Anmeldung mithilfe der<br>(SPA) erforderlich | gesicherten Kennwo | rtauthentifizierung |
|          |                                              |                    |                     |
|          |                                              |                    |                     |
| Zuri     | ück                                          |                    | Weiter              |
|          |                                              | _                  |                     |
|          |                                              |                    |                     |
|          |                                              |                    |                     |

 $\times$ 

## Mail-Adresse einrichten POP

Hier geben Sie bitte Ihr Kennwort ein und anschließend klicken Sie auf "Verbinden"

Eingehende E-Mail **POP:** Server: mail.netcompany.net Port: 995

Den Haken bei **"Server erfordert eine verschlüsselte** Verbindung (SSL/TLS)" setzen.

Ausgehende E-Mail: Server: mail.netcompany.net Port: 465 Verschlüsselungsmethode: SSL/TLS

Anschließend klicken Sie auf **"Weiter"** und dann auf "Verbinden". Ihr Konto wurde erfolgreich hinzugefügt.

|              | 2 Outlook                                                                                                    |
|--------------|----------------------------------------------------------------------------------------------------|
| [            | Da hat etwas nicht geklappt.                                                                                                    |
| A            | Anmelden beim eingehend (POP)-Server nicht möglich. Überprüfen Sie<br>hre E-Mail-Adresse und das Kennwort, und versuchen Sie es noch mal. |
|              | → Nicht max.mustermann@netcompany.at?                                                                                                    |
|              | → Kontoeinstellungen ändern                                                                                                    |
| •            |                                                                                                    |
|              |                                                                                                    |
| PO           | P-Kontoeinstellungen<br>x.mustermann@netcompany.at (Nicht Sie?)                                                                           |
| Ein          | gehende E-Mail                                                                                                    |
| Ser          | ver mail.netcompany.at Port 995                                                                                                    |
| $\checkmark$ | Server erfordert eine verschlüsselte Verbindung (SSL/TLS)                                                                                 |
|              | Anmeldung mithilfe der gesicherten Kennwortauthentifizierung<br>(SPA) erforderlich                                                        |
| Au           | sgehende E-Mail                                                                                                    |
| Ser          | ver mail.netcompany.at Port 465                                                                                                    |
| Ver          | schlüsselungsmethode SSL/TLS 🔻                                                                                                    |
|              | Anmeldung mithilfe der gesicherten Kennwortauthentifizierung<br>(SPA) erforderlich                                                        |
| Na           | chrichtenzustellung                                                                                                    |
|              | Vorhandene Datendatei verwenden                                                                                                    |
|              | Durchsuchen                                                                                                    |
|              |                                                                                                    |
| Zur          | ück Weiter                                                                                                    |